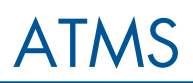

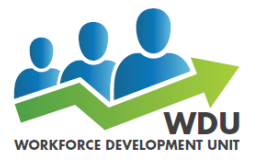

Follow the steps below to enroll in and launch training courses using ATMS.

| 1. From <u>www.aqua.gov</u> , click<br><b>ATMS</b> in the Quick Links<br>column                                                                                                    | Quick Links         • Phone list         • PeopleSoft@         • Access Valley Water (staff login)@         • After-hours Hotines         • After-hours Hotines         • ALERT system@         • ATMS: Automated Talent Management System         • Board agendas @                                                                                                    |
|----------------------------------------------------------------------------------------------------|----------------------------------------------------------------------------------------------------|
| 2. Click ATMS System Login                                                                                                    | Control       Control       Description       Description <thdescription< th="">       Description       <th< td=""></th<></thdescription<> |
| <ol> <li>The login screen displays</li> <li>Enter your SCVWD</li> <li>Username         <ul> <li>a. Username is typically the first four letters of your first and last names</li> </ul> </li> </ol>           | Sociel Caso Maley<br>Sociel Caso Maley<br>Porgot username?<br>Password<br>Remember username<br>Sign in                                                                                                    |
| <ol> <li>The ATMS homepage displays</li> <li>Click Learning</li> </ol>                                                                                                    | Sorto Coo Velay<br>Weldo Delet<br>Welcome Rachel Daniels Feedback -<br>Direct Manager: Garret Dickinson<br>Edit Profile<br>Hy Tasks                                                                                                    |
| 7. From the Learning page,<br>enter a portion of the name of<br>the course you want to search<br>for                                                                                                    | Sorte Caro Voley       Woler District       Home       My Performance       Learning       Icarning       Id       Page 1 of 16                                                                                                    |
| <ol> <li>A list of results will display         <ul> <li>b. In this case there is only             one course with that word in             the name</li> <li>9. Click the course name</li> </ul> </li> </ol> | Sorta Goro Voley       Woher Disking       Home     My Performance       PeopleSoft       Learning       Id     Page 1 of 1  >> >       Title +       PeopleSoft Timesheets @                                                                                                    |

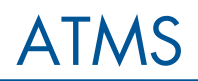

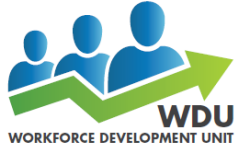

| 10. The course information will                                                                                                    |                                                                                                    |
|----------------------------------------------------------------------------------------------------|----------------------------------------------------------------------------------------------------|
| display                                                                                                    |                                                                                                    |
| 11. Click the Enroll button to<br>enroll in the course                                                                                                    |                                                                                                    |
|                                                                                                    |                                                                                                    |
| 12. The Learning Activity<br>window displays<br>c. If you want to add this<br>course to your Development<br>Plan, do that now, otherwise<br>just click OK                         | Learning Activity     2       PeopleSoft Timesheets                                                                                                    |
| <ul> <li>13. You are back on the homepage and are ready to launch the course</li> <li>14. Click the link that says "You have one or more new learning activities"</li> </ul>      | States Subscription       Welcome Rachel Daniels <pre></pre>                                                                                                    |
| 15. Click the 🕑 icon to launch<br>the course                                                                                                    | State State State         Nome       By Yorkshower         By Performance         Protein Grade         Description         Description         Descrinter         Descr |
| Note: If you see a pop-up blocker<br>message, select <i>Options for this</i><br><i>site</i> and <i>Always allow.</i> You will<br>need to login in again and repeat<br>steps 12-15 | Lacondi in Laurch in Handstorr. I Resources ID Send to Hall I Optical in I Optices for this site  Attempt Explorer blocked a pop-up from global.bgacloud.com. Allow once Optices for this site  More settings                                                                                                    |